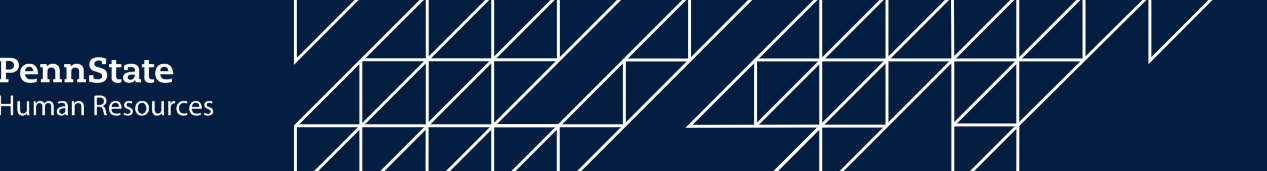

# Child Abuse Clearance - Candidate Experience Step by Step Guide

You will receive an email from First Advantage containing instructions to log into Compass and complete your Child Abuse Clearance application with the subject line "Urgent Request for Your Information - Your Penn State Background Screening." This email will include a pre-paid clearance code that you should use so you do not have to pay out of pocket. The email will look like the below example:

# Example (The highlighted sections will be specific to you):

Order Number: XXXXXXXXX Your pro ile link: <u>https://enterprise.fadv.com/pub/l/link?key=XXXXXXXX</u>

Hello <mark>XXXX,</mark>

First Advantage is conducting your background screening on behalf of THE PENNSYLVANIA STATE UNIVERS and we need your help today to complete the screening process. *We need Your Help* 

The detailed process for you to follow for the State of Pennsylvania's Child Abuse Clearance is below.

Your Pre Paid Registration Code for Pennsylvania Child Abuse Clearance is **XXXXXXXXXXXXX** 

Please follow the below directions in order to continue processing this search:

- 1. Log on to https://www.compass.state.pa.us/CWIS
  - a. Select Create a New Account
  - b. Register for a citizen account and obtain a Keystone ID
- 2. Return to https://www.compass.state.pa.us/CWIS
  - a. Select LogIN
  - b. Select ACCESS MY CLEARANCES
  - c. Submit Clearance request using the prepaid registration code of XXXXXXXXXX.

 Access this <u>https://enterprise.fadv.com/pub/l/link?key=XXXXXXXXX</u> and provide
 E-Clearance ID con irmation number. If you are unable to access this link,you may email <u>Clientservices.request@fadv.com</u> or fax the information to the number below. This link expires on XXXXX, 2021 XX:00 PM EST.

To expedite handling and avoid delays, please follow this process within **48 hours** of request.

Sincerely, First Advantage

*Please do not attempt to reply to this automated notification. For direct service, please follow the detailed instructions above. Thank you.* 

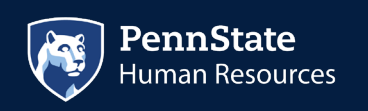

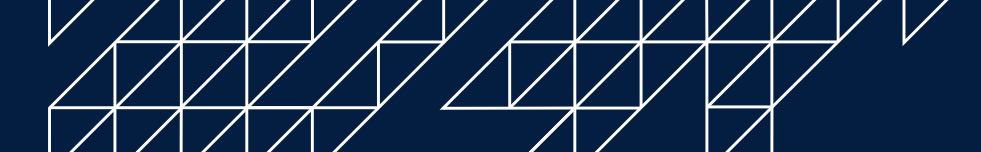

Once you click on the link that directs you to the PA Child Welfare Portal (Compass site) (<u>https://www.compass.state.pa.us/CWIS</u>), you will create an account. The steps for this are as follows:

## 1. Click "Create Individual Account."

| pennsylvania PA                                                                                                    | PA STATE AGENCIES -                      | PA ONLINE SERVICES - |
|----------------------------------------------------------------------------------------------------|------------------------------------------|----------------------|
| pennsylvania<br>child welfare information solution                                                                                                    |                                          | FAQ Contact Us 🛛     |
|                                                                                                    | Need Help? Contact the CWIS Support Cent | er at 1-877-343-0494 |
| If the child you would like to report on is in immediate dange<br>WELCOME TO THE<br>Child Welfare Portal<br>Our service provides a means for individuals to apply for PA Child<br>Abuse History Clearance online and for mandated reporters to<br>report child abuse in Pennsylvania.<br>INDIVIDUAL LOGIN<br>CREATE INDIVIDUAL ACCOUNT | r, please call 911 immediately.          | 7                    |

### 2. Click "Next."

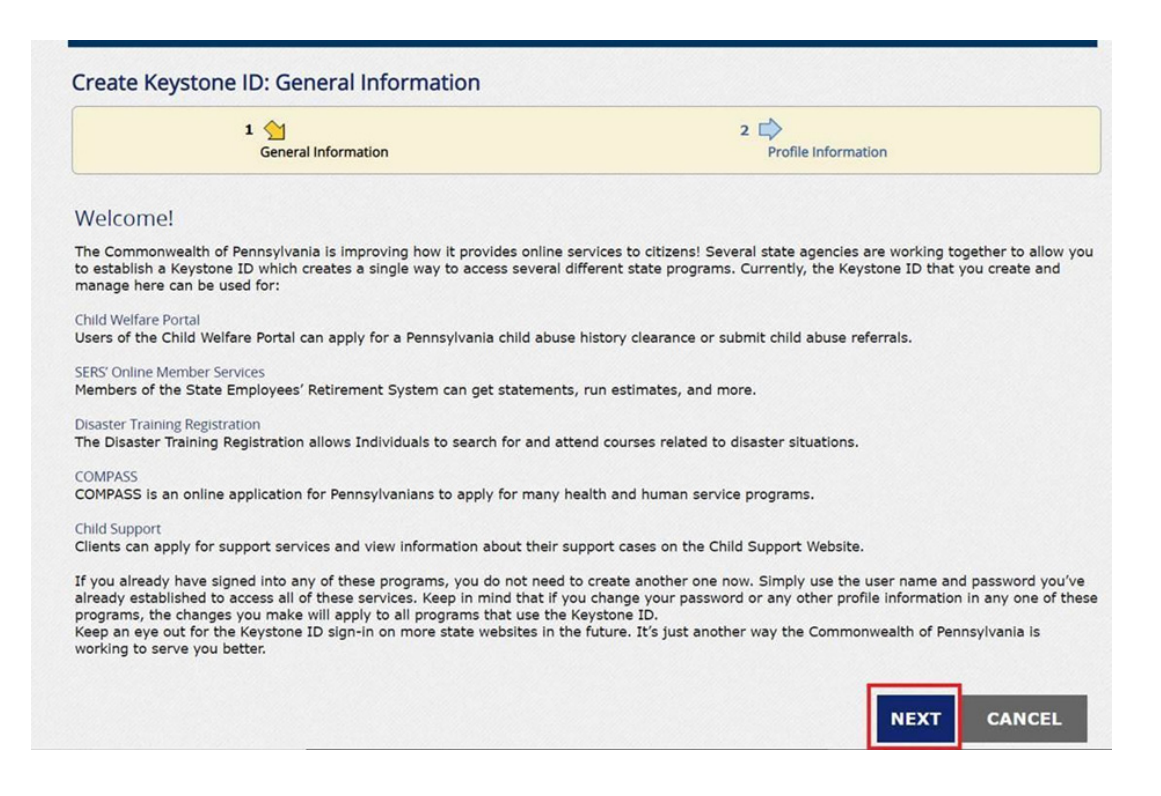

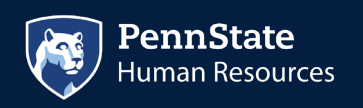

## 3. Fill in the blanks and click "Finish."

| To create a new                                                                   | Keystone ID, please provide the                                                                 | following information:       |
|-----------------------------------------------------------------------------------|-------------------------------------------------------------------------------------------------|------------------------------|
| Keystone ID                                                                       | [                                                                                               | (must be 6 to 64 characters) |
| First Name                                                                        |                                                                                                 |                              |
| Last Name                                                                         |                                                                                                 |                              |
| Date Of Birth                                                                     |                                                                                                 | (MM/DD/YYYY)                 |
| - E-mail                                                                          | [                                                                                               |                              |
| Confirm E-mail                                                                    |                                                                                                 |                              |
| You cannot use the same qui<br>Answer cannot be any phrase<br>• Security Question | estion more than once<br>e directly from the question.<br>1 1 Please select a security question | ~                            |
| Security Question                                                                 | 1 Please select a security question                                                             | v                            |
| • Answer                                                                          |                                                                                                 |                              |
| <ul> <li>Security Question</li> </ul>                                             | 2 Please select a security question                                                             | <b>`</b>                     |
| Answer                                                                            |                                                                                                 |                              |
| Security Question                                                                 | 3 Please select a security question                                                             | ~                            |
| Answer                                                                            | [                                                                                               | <u>_</u>                     |
| For security rea                                                                  | sons, please answer the followin                                                                | ig question.                 |
| Question                                                                          | Is rain wet or dry?                                                                             |                              |
| • Answer                                                                          | [                                                                                               |                              |
|                                                                                   |                                                                                                 |                              |
|                                                                                   |                                                                                                 |                              |

A temporary password is then emailed to the candidate.

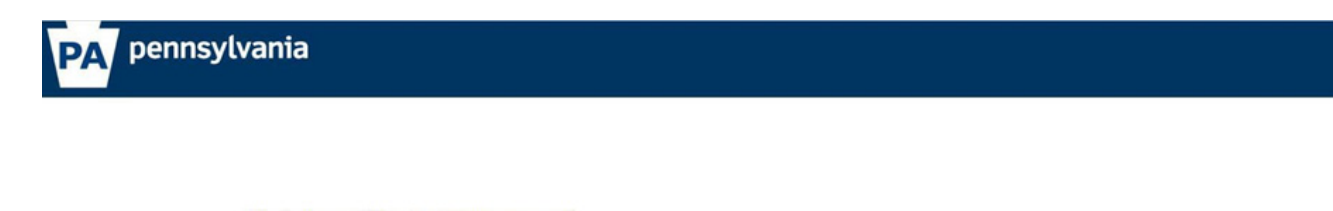

Check your e-mail for your temporary password!

You have successfully created a Keystone ID and a temporary password has been e-mailed to you. For the safety of your personal and financial information, you cannot begin working until you retrieve this temporary password and sign back in to the system. You need to use this temporary password the first time you sign in. When you sign in for the first time, you will be required to create a personal password for future use. Please close this browser window and login to your application.

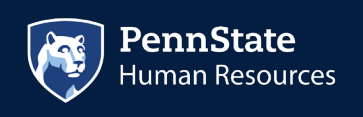

4. You have just created your account. Next, you will receive 2 emails. One will contain your user ID and another will contain your temporary password. Go back to the main page of the site and log in using these credentials.

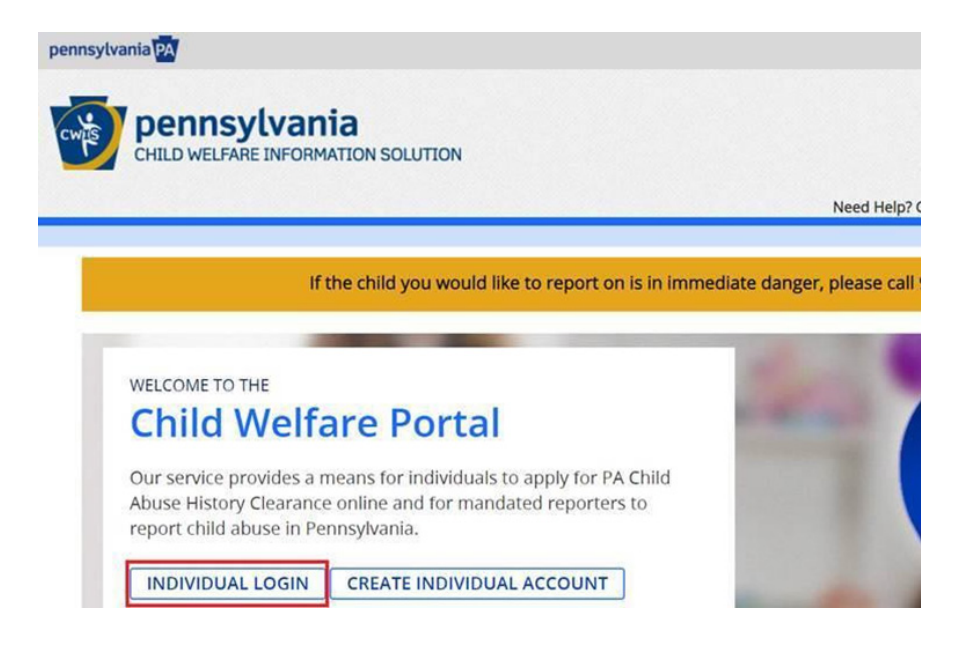

5. Once you log in, click on "Access My Clearances."

| tvania PA                                                                              | PA STATE AGENCIES  PA ONLINE SERVICES                        |
|----------------------------------------------------------------------------------------|--------------------------------------------------------------|
| pennsylvania<br>CHILD WELFARE INFORMATION SOLUTION                                     | FAQ Contact Us G                                             |
|                                                                                        | Need Help? Contact the CWIS Support Center at 1-877-343-0494 |
|                                                                                        |                                                              |
| What Would You Like To Do Today?                                                       |                                                              |
| What Would You Like To Do Today? Please select which account you would like to access. |                                                              |

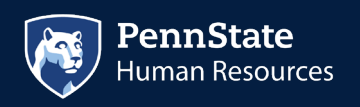

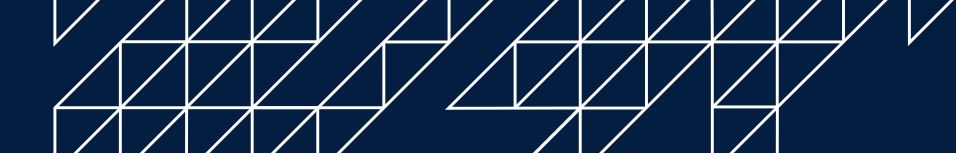

6. Read the disclosure, then hit "continue" at the bottom.

| -                                | Need Help? Contact the CWIS Support Center at 1-877-343-                                                                                                    |
|----------------------------------|----------------------------------------------------------------------------------------------------|
| Le                               | arn More                                                                                                    |
| AB                               | OUT THIS WEBSITE                                                                                                    |
| Thi:<br>Cle                      | secure website is provided for individuals who want to have their Pennsylvania Child Abuse History Clearance processed online. The Pennsylvania Child Abuse Hist<br>rance Check will provide the applicant information as to whether or not they are listed in the Pennsylvania statewide database as a perpetrator of child abuse.                                                                                                    |
| DI                               | SCLOSURE OF PERSONAL INFORMATION                                                                                                    |
| Pu                               | blic Disclosure                                                                                                    |
| As a<br>the<br>coll<br>disc      | general rule, the Commonwealth does not disclose any personally identifiable information (PII) collected online except where you have given us permission, or wh<br>information is public information under the Pennsylvania Right to Know Act 65 P.5. 66.1 et seq., or other applicable laws. Visitors should be aware that information<br>ected by the Commonwealth on its websites may be subject to examination and inspection, if such information is a public record and not otherwise protected from<br>losure.                                                                                                    |
| So                               | ial Security Number Disclosure                                                                                                    |
| Pa.<br>Info<br>use<br>abu<br>Pro | 2.5. 35 636(a)(1) (relating to information in statewide central register), 6344 (relating to information relating to prospective child care personnel), 6344.1 (relating to information relating to prospective child care personnel), 6344.1 (relating to information relating to an environment of prospective child care personnel), 6344.1 (relating to information relating to an environment of persons having contact with children). The department will your Social Security number to search the statewide central register to determine whether you are listed as the perpetrator in an indicated or founded report of children). Security number to search the statewide central register to determine whether you are listed as the perpetrator in an indicated or founded report of children. Security number to search the statewide central register to determine whether you are listed as the perpetrator in an indicated or founded report of children. Security number to search the statewide central register to determine whether you are listed as the perpetrator in an indicated or founded report of children. Security number to search the statewide central register to determine whether you are listed as the perpetrator in an indicated or founded report of children security of the security number and environment. Security number may enable the Department to expedite the review of your request for a clearance certificate. If you do not provide your Social urity number additional levels of identity verification may be required by ChildLine staff, reducing the chance of automatic processing of your request. |
| How                              | vever, please note that disclosure of your Social Security number is voluntary and therefore, if you do not consent to having your Social Security number verified or<br>d for checking your child abuse history, we will still process your request without your Social Security number.                                                                                                    |
| 1                                | VARNING<br>ou are entering a secure government website for the purpose of requesting a Pennsylvania Child Abuse History Clearance. By entering this site, you certify that you<br>ave read and understand the above guidelines and legislation.                                                                                                    |
| 1                                | lote                                                                                                    |
| 1                                | your web browser prompts you to accept a security certificate, you must accept it to proceed.                                                                                                    |
|                                  | WARNING!<br>IS GOVERNMENT SYSTEM and DEPARTMENT OF HUMAN SERVICES.<br>Inauthorized access prohibited by Public Law 99-474 "The Computer Fraud and Abuse Act of 1986". Use of this system constitutes CONSENT TO MONITORING AT<br>LL TIMES and is not subject to ANY expectation of privacy.                                                                                                    |
| -                                |                                                                                                    |
|                                  | CONTRA                                                                                                    |

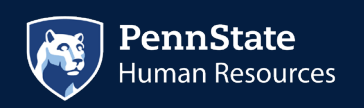

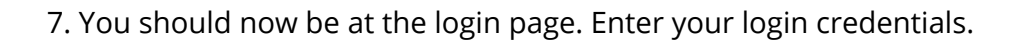

| Keystone Key                                         | Self-service for Citizens               |
|------------------------------------------------------|-----------------------------------------|
| nagineml                                             | 6 Forgot Password                       |
|                                                      | Ledit Profile                           |
| LOGIN                                                | Self-service for Commonwealth           |
| Your attempt to log in has failed. Please try again. | Employees                               |
|                                                      | Deange CWOPA Password or Hint Questions |

8. You will next be directed to change your password and redirected to the login screen again to login with the new password. Once logged in, there's a Terms and Conditions page, click "next" at the bottom right.

| Thank you for visiting My Child Welfare Account. This site is designed to make it easier and more<br>about benefits and services they are receiving through the Department of Human Services.                                                                                                    | efficient for Pennsylvania citizens to view information |
|----------------------------------------------------------------------------------------------------|---------------------------------------------------------|
| Terms and Conditions                                                                                                    |                                                         |
| This policy addresses the collection, security, access and use of information that may be obtaine<br>the following topics:                                                                                                    | d through "My Child Welfare Account. This policy cover  |
| Information we Collect     Access and Disclosure     Security     Information disclaimer     Penalty for Misuse                                                                                                    |                                                         |
| Information Collected:<br>We collect the following information:<br>• Demographic, financial and medical information;<br>• The name of domain; for example, "xcompany.com" if you use a private Internet access ac<br>connecting from a university domain;<br>• An IP address, a number automatically assigned to your computer when you are using the<br>• The type of browser and operating system used to access our site; | count, or "yourschool.edu", if you are<br>Internet;     |
| ● I have read, fully understand and agree to the My Child Welfare Account Terms and Condit<br>○ I do not accept the My Child Welfare account Terms and Conditions                                                                                                    | ions                                                    |
|                                                                                                    |                                                         |

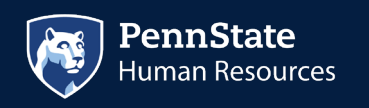

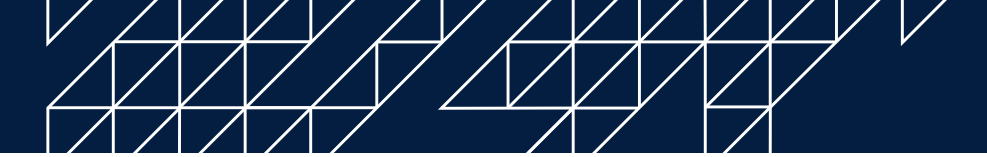

9. Review the next disclosure and click "Continue."

| CHILD WELFA                                                                                                    | E INFORMATION SOLUT                                                                                                    | ION                                                                                                    |                                                                                                    |                                                                                                    |                                                                                                    |
|----------------------------------------------------------------------------------------------------|----------------------------------------------------------------------------------------------------|----------------------------------------------------------------------------------------------------|----------------------------------------------------------------------------------------------------|----------------------------------------------------------------------------------------------------|----------------------------------------------------------------------------------------------------|
|                                                                                                    |                                                                                                    |                                                                                                    |                                                                                                    | Need Help? Contact th                                                                                                    | e CWIS Support Center at 1-877-34                                                                                                    |
| Learn More                                                                                                    |                                                                                                    |                                                                                                    |                                                                                                    |                                                                                                    |                                                                                                    |
| ABOUT THIS WE                                                                                                  | BSITE                                                                                                    |                                                                                                    |                                                                                                    |                                                                                                    |                                                                                                    |
| This secure website is<br>Clearance Check will                                                                 | provided for individuals wi<br>provide the applicant inform                                                              | ho want to have their Pe<br>nation as to whether or r                                                            | nnsylvania Child Abuse Hi<br>not they are listed in the P                                                                 | story Clearance processed onl<br>ennsylvania statewide databa:                                                                          | ine. The Pennsylvania Child Abuse H<br>se as a perpetrator of child abuse.                                                                               |
| DISCLOSURE OF                                                                                                  | PERSONAL INFORM                                                                                                    | ATION                                                                                                    |                                                                                                    |                                                                                                    |                                                                                                    |
| Public Disclosure                                                                                              |                                                                                                    |                                                                                                    |                                                                                                    |                                                                                                    |                                                                                                    |
| As a general rule, the<br>the information is pu<br>collected by the Com<br>disclosure.                         | Commonwealth does not o<br>vlic information under the F<br>nonwealth on its websites                                     | lisclose any personally ic<br>Pennsylvania Right to Kn<br>may be subject to exami                                | lentifiable information (Pli<br>ow Act 65 P.S. 66.1 et seq.<br>nation and inspection, if s                                | ) collected online except when<br>, or other applicable laws. Visit<br>uch information is a public rec                                  | e you have given us permission, or v<br>tors should be aware that informatic<br>ord and not otherwise protected fro                                      |
| Social Security No                                                                                             | mber Disclosure                                                                                                    |                                                                                                    |                                                                                                    |                                                                                                    |                                                                                                    |
| You are consenting to<br>Pa.C.S. §§ 6336(a)(1) (<br>Information relating to<br>use your Social Secur<br>abuse. | a verification of your Socia<br>elating to Information in st<br>o family day-care home res<br>ty number to search the st | il Security number throu<br>atewide central register)<br>idents), and 6344.2 (rela<br>atewide central register 1 | gh the Social Security Adn<br>1, 6344 (relating to Information<br>ting to Information relatin<br>to determine whether you | ninistration. Your Social Securi<br>tion relating to prospective ch<br>g to other persons having con<br>are listed as the perpetrator i | y number is also being sought unde<br>ild care personnel), 6344.1 (relation<br>act with children). The department<br>n an indicated or founded report of |
| Providing your Social<br>Security number add                                                                   | Security number may enab<br>clonal levels of identity veri                                                               | le the Department to exp<br>fication may be required                                                             | pedite the review of your i<br>by ChildLine staff, reducir                                                                | request for a clearance certific<br>ng the chance of automatic pro                                                                      | ate. If you do not provide your Soci<br>ocessing of your request.                                                                                        |
| However, please note<br>used for checking you                                                                  | that disclosure of your Soc<br>r child abuse history, we w                                                               | tial Security number is vo<br>ill still process your requ                                                        | oluntary and therefore, if y<br>est without your Social Se                                                                | ou do not consent to having y<br>curity number.                                                                                         | our Social Security number verified                                                                                                    |
| WARNING                                                                                                    |                                                                                                    |                                                                                                    |                                                                                                    |                                                                                                    |                                                                                                    |
| You are entering a<br>have read and und                                                                        | secure government website<br>erstand the above guideline                                                                 | e for the purpose of requ<br>es and legislation.                                                                 | iesting a Pennsylvania Chi                                                                                                | ld Abuse History Clearance. Bj                                                                                                    | y entering this site, you certify that y                                                                                                    |
| US Government Sy<br>Use of this system                                                                         | tem and Department Of H<br>constitutes CONSENT TO M                                                                      | uman Services. Unautho<br>IONITORING AT ALL TIME                                                                 | rized access prohibited by<br>ES and is not subject to AN                                                                 | / Public Law 99-474 "The Comp<br>Y expectation of privacy.                                                                              | outer Fraud and Abuse Act of 1986".                                                                                                    |
| Note                                                                                                    |                                                                                                    |                                                                                                    |                                                                                                    |                                                                                                    |                                                                                                    |
| If your web browse                                                                                             | r prompts you to accept a :                                                                                              | security certificate, you n                                                                                      | nust accept it to proceed.                                                                                                |                                                                                                    |                                                                                                    |

10. Click on the option to create clearance application.

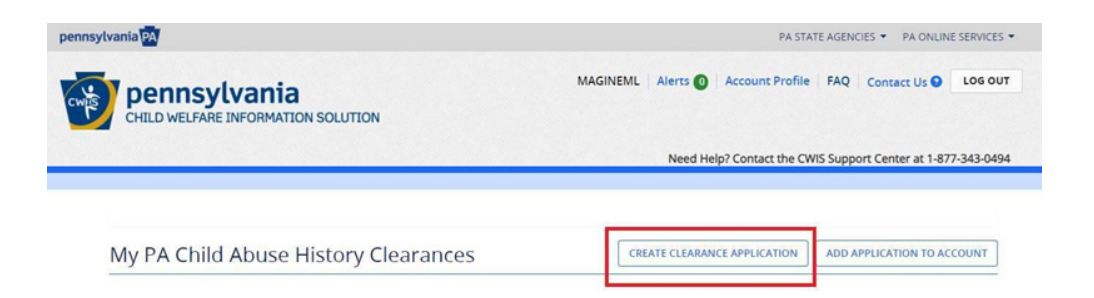

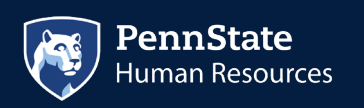

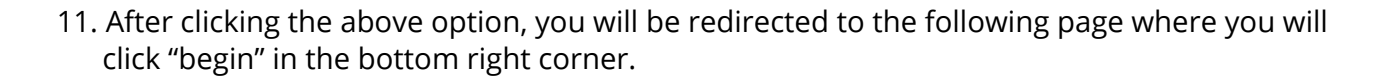

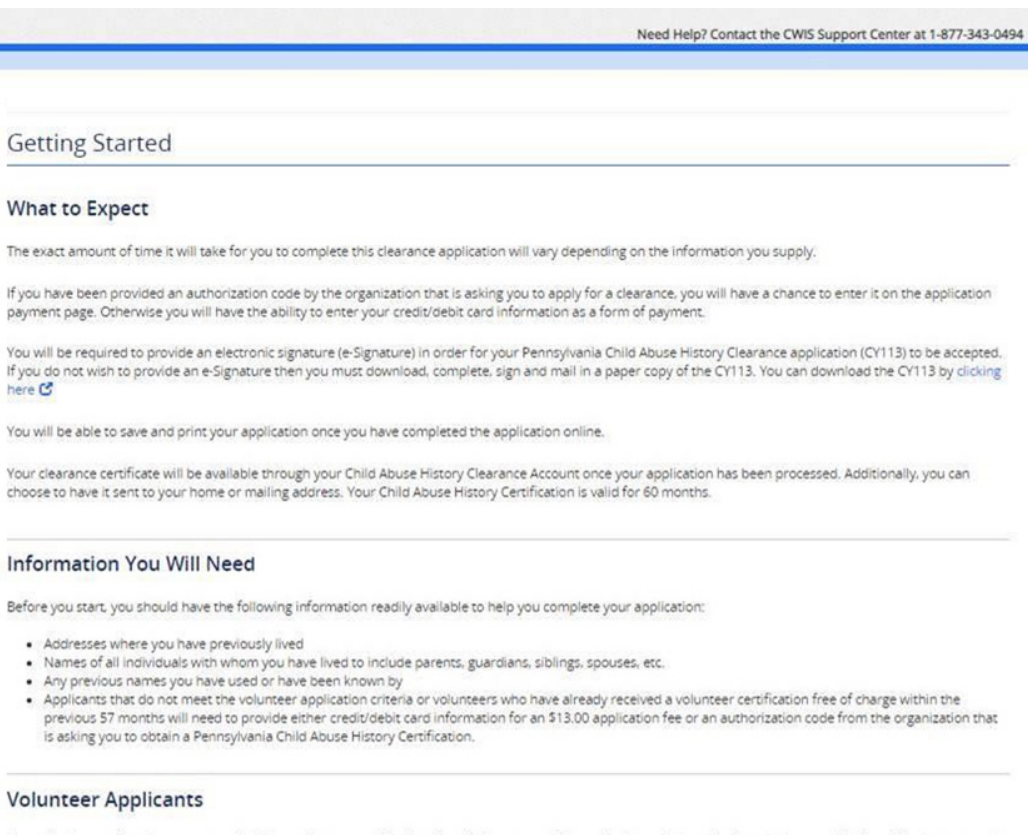

As a volunteer applicant you are permitted to receive one certification free of charge every 57 months. In order to submit a volunteer application without a payment, you are required to affirm that you have not already received a paper or electronic volunteer certification free of charge within the previous 57 months.

#### Additional Information

All of the information that you entered here is secure and confidential. For more information on the security and confidentiality of this website, please view the Commonwealth of Pennsylvania's Privacy Policy C Additionally more information is provided in the Rights and Responsibilities.

If you have any questions about your application, please refer to the Frequently Asked Questions page. If you need further assistance, please contact the ChildLine and Abuse Registry's Child Abuse Clearance Unit at 1-877-371-5422.

<PREVIOUS

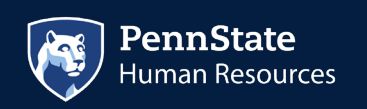

12. You will now be asked to provide an application purpose. Select "Individual 14 years of age or older who is applying for or holding a paid position as an employee with a program, activity or service, as a person responsible for the child's welfare or having direct contact with children."

**NOTE:** This is the only option that will be accepted for employment at Penn State, so please select carefully.

Then, click "next" in the bottom right corner.

| Part 1                                                     | e-Clearance ID: 000005409335                                                                                                    | You will be able to find your e-clearance<br>ID at the top of your application. Please<br>provide us with this ID after you<br>complete steps 12 through 19!                                                                              |
|------------------------------------------------------------|----------------------------------------------------------------------------------------------------|----------------------------------------------------------------------------------------------------|
| Application Forboac<br>Current Address<br>Previous Address | Please select the reason you are submitting this Pennsylvania Child Abus<br>only one reason per application. If you require additional child abuse his<br>need to submit another application. You can submit another application<br>Clearance Account.                                                                                                    | se History Clearance application. You can select<br>tory clearances for any other reason, you will<br>at any time from your PA Child Abuse History                                                                                        |
| Application Summary                                        | For more detailed definitions and exceptions to clearance requirements<br>Clearances at http://keepkidssafe.pa.gov/clearances/index.htm<br>O Volunteer Having Contact with Children: Applying for the purpose of                                                                                                    | please see the Who Needs Child Abuse<br>of volunteering as an adult for an unpaid                                                                                                    |
| Q eSignature                                               | position as a volunteer with a child-care service, a school or a prog<br>for the child's welfare or having direct volunteer contact with child                                                                                                    | ram, activity or service, as a person responsible<br>ren.                                                                                                    |
| Application Payment                                        | <ul> <li>Poster Parent: Applying for purposes of providing foster care.</li> <li>Prospective Adoptive Parent: Applying for the purpose of adoption.</li> </ul>                                                                                                    |                                                                                                    |
|                                                            | Employee of Child Care Services: Applying for the purposes of child<br>centers; group day-care homes; family child-care homes; boarding<br>services or other programs for delinquent or dependent children; r<br>children with intellectual disabilities; early intervention services for<br>children; and day-care services or other programs that are offered                                                                                                    | -care services in the following: Child day-care<br>homes for children; juvenile detention center<br>mental health services for children; services for<br>r children; drug and alcohol services for<br>by a school.                        |
|                                                            | School Employee Governed by Public School Code: Applying as a sci<br>background checks pursuant to Section 111 of the Public School Co                                                                                                    | hool employee who is required to obtain<br>de.                                                                                                    |
|                                                            | <ul> <li>School Employee Not Governed by Public School Code: Applying as<br/>111 of the Public School Code.</li> </ul>                                                                                                    | a school employee not governed by Section                                                                                                    |
|                                                            | <ul> <li>Self-employed provider of child-care services in a family child-care<br/>child-care services in one's home (other than the child's own home<br/>who are not relatives of the caregiver.</li> </ul>                                                                                                    | home: Applying for the purpose of providing<br>) at any one time to four, five or six children                                                                                                    |
| Please select this as the purpose<br>for your clearance.   | <ul> <li>Individual 14 years of age or older who is applying for or holding activity or service, as a person responsible for the child's welfare as an employee who is responsible for the child's welfare or hav guidance or control to children or having routine interaction with children participate and which is sponsored by a school or a put          <ul> <li>A youth camp or program;</li> <li>A recreational camp or program;</li> <li>A sports or athletic program;</li> <li>A community or social outreach program;</li> <li>An enrichment or educational program;</li> <li>An enrichment or educational program;</li> </ul> </li> </ul>                                                                                                    | a paid position as an employee with a program,<br>e or having direct contact with children: Applying<br>ing direct contact (providing care, supervision,<br>th children) in any of the following in which<br>lic or private organization: |
|                                                            | Individual seeking to provide child-care services under contract<br>the purpose of being able to provide child-care services as part of                                                                                                    | with a child-care facility or program: Applying for<br>of a contract or grant funded program.                                                                                                    |
|                                                            | Individual 18 years or older who resides in the home of a prospectation of a prospectation of a prospectation of the prospectation of the prospectation o | ective adoptive parent for at least 30 days in a                                                                                                    |
|                                                            | $\odot$ Individual 18 years or older who resides in the home of a foster                                                                                                    | parent for at least 30 days in a calendar year.                                                                                                    |
|                                                            | <ul> <li>Individual 18 years or older who resides in the home of a certifie<br/>days in a calendar year.</li> </ul>                                                                                                    | ed or licensed child-care provider for at least 30                                                                                                    |
|                                                            | <ul> <li>Individual 18 years or older, excluding individuals receiving serv<br/>for at least 30 days in a calendar year:         <ul> <li>Family living home</li> <li>Community home for individuals with an intellectual disat</li> <li>Host home for children</li> </ul> </li> </ul>                                                                                                    | ices, who resides in one of the following homes                                                                                                    |
|                                                            | <ul> <li>PA Department of Human Services Employment and Training Pr<br/>participating in a PA Department of Human Service Employment<br/>assistance office (CAO) or the Office of Income Maintenance (Oli</li> </ul>                                                                                                    | ogram Participant: Applying for the purpose of<br>t and Training Program through a county<br>M).                                                                                                    |
|                                                            |                                                                                                    | NEXT >                                                                                                    |

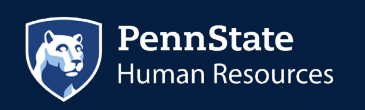

pe

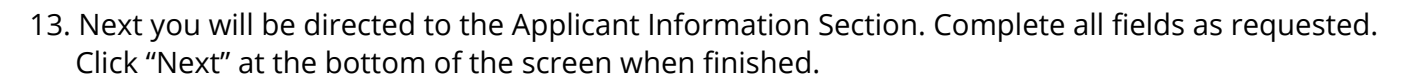

|                       |                                                                                                    |                                                                                                    | Need Help? Contact the CWIS                                                                                                    | Support Center at 1-877                                                                                                    | -343-049                                                               |
|-----------------------|----------------------------------------------------------------------------------------------------|----------------------------------------------------------------------------------------------------|----------------------------------------------------------------------------------------------------|----------------------------------------------------------------------------------------------------|------------------------------------------------------------------------|
| k To My Account       | e-Clearance ID: 00000                                                                                                    | 5409335                                                                                                    | DELETE APP                                                                                                    | LICATION SAVE APPLIC                                                                                                    | ATION                                                                  |
| Irt 1                 | Applicant Infor                                                                                                    | mation                                                                                                    |                                                                                                    |                                                                                                    |                                                                        |
| Applicant Information | Please provide some basic<br>address where you wish to                                                                                                    | information about yourself and<br>receive all emails regarding thi                                                                                                    | d confirm that the email addres<br>s application.                                                                                                    | s listed below is the ema                                                                                                    | il                                                                     |
| Previous Address      | First Name (required)                                                                                                    | Middle Name                                                                                                    | Last Name (required)                                                                                                    | Suffix                                                                                                    |                                                                        |
| Household Members     | Monique                                                                                                    | Eg., Scott                                                                                                    | Maginel                                                                                                    | Select                                                                                                    | ~                                                                      |
| ) Application Summary | Date of Birth (required)                                                                                                    | Gender (required)                                                                                                    |                                                                                                    |                                                                                                    |                                                                        |
| ) eSignature          | 08/08/1988                                                                                                    | Select v                                                                                                    |                                                                                                    |                                                                                                    |                                                                        |
| Application Payment   |                                                                                                    |                                                                                                    |                                                                                                    |                                                                                                    |                                                                        |
|                       | relating to family day-care<br>with children). The departn<br>whether you are listed as ti                                                                                                    | home residents), and 6344.2 (re<br>nent will use your Social Securit<br>he perpetrator in an indicated o                                                                                                    | elating to Information relating to<br>y number to search the statewi<br>or founded report of child abus                                                                                                    | o other persons having o<br>ide central register to de<br>e.                                                                                                    | contact<br>termine                                                     |
|                       | relating to family day-care<br>with children). The departn<br>whether you are listed as ti<br>Providing your Social See<br>clearance certificate. If y<br>required by ChildLine sta                                                                                                    | home residents), and 6344.2 (ri<br>nent will use your Social Securit<br>he perpetrator in an indicated o<br>curity number may enable th<br>you do not provide your Soci<br>aff, reducing the chance of an                                                                                                    | elating to Information relating to<br>y number to search the statewi<br>or founded report of child abus<br>the Department to expedite the<br>al Security number additiona<br>utomatic processing of your i                                                                                                    | o other persons having c<br>ide central register to de<br>e.<br>e review of your reque<br>I levels of identity verif<br>request.                                                                                                    | ontact<br>termine<br>est for a<br>fication m                           |
|                       | relating to family day-care<br>with children). The departn<br>whether you are listed as ti<br>Providing your Social Sec<br>clearance certificate. If y<br>required by ChildLine sta<br>However, please note th<br>having your Social Secur<br>request without your So                                                                                                    | home residents), and 6344.2 (ri<br>nent will use your Social Securit<br>he perpetrator in an indicated of<br>curity number may enable th<br>you do not provide your Social<br>aff, reducing the chance of au<br>at disclosure of your Social S<br>ity number verified or used f<br>cial Security number.                                                                                                    | elating to Information relating to<br>y number to search the statewi<br>or founded report of child abus<br>the Department to expedite the<br>al Security number additional<br>utomatic processing of your is<br>ecurity number is voluntary<br>or checking your child abuse                                                                                                    | o other persons having c<br>ide central register to de<br>e.<br>e review of your reque<br>I levels of identity verif<br>request.<br>and therefore, if you d<br>history, we will still pr                                                                                                    | est for a<br>fication m<br>o not con<br>ocess you                      |
|                       | relating to family day-care<br>with children). The departn<br>whether you are listed as to<br>Providing your Social Sec<br>clearance certificate. If y<br>required by ChildLine sta<br>However, please note th<br>having your Social Secur<br>request without your So<br>Would you like to provise                                                                                                    | home residents), and 6344.2 (ri<br>nent will use your Social Securit<br>he perpetrator in an indicated of<br>you do not provide your Socia<br>aff, reducing the chance of an<br>at disclosure of your Social S<br>ity number verified or used f<br>cial Security number.<br>de a Social Security Number                                                                                                    | elating to Information relating to<br>y number to search the statewi<br>or founded report of child abus<br>e Department to expedite tha<br>al Security number additiona<br>utomatic processing of your r<br>ecurity number is voluntary.<br>for checking your child abuse                                                                                                    | o other persons having c<br>ide central register to de<br>e.<br>e review of your reque<br>l levels of identity verif<br>request.<br>and therefore, if you d<br>history, we will still pr                                                                                                    | ontact<br>termine<br>est for a<br>fication m<br>o not con<br>ocess you |
|                       | relating to family day-care i<br>with children). The departn<br>whether you are listed as ti<br>Providing your Social Sec<br>clearance certificate. If y<br>required by ChildLine sta<br>However, please note th<br>having your Social Secur<br>request without your So<br>Would you like to provid<br>O Yes O No                                                                                                    | home residents), and 6344.2 (ri<br>nent will use your Social Securit<br>he perpetrator in an indicated of<br>you do not provide your Social<br>aff, reducing the chance of au<br>at disclosure of your Social S<br>ity number verified or used f<br>cial Security number.<br>de a Social Security Number                                                                                                    | elating to Information relating to<br>y number to search the statew<br>or founded report of child abus<br>the Department to expedite the<br>al Security number additional<br>utomatic processing of your r<br>ecurity number is voluntary of<br>or checking your child abuse<br>(SSN)?                                                                                                    | o other persons having c<br>ide central register to de<br>e.<br>e review of your reque<br>l levels of identity verif<br>request.<br>and therefore, if you d<br>history, we will still pr                                                                                                    | ontact<br>termine<br>est for a<br>fication m<br>o not con<br>ocess you |
|                       | relating to family day-care i<br>with children). The departn<br>whether you are listed as ti<br>Providing your Social Sec<br>clearance certificate. If y<br>required by ChildLine sta<br>However, please note th<br>having your Social Secur<br>request without your So<br>Would you like to provid<br>Yes O No<br>SSN                                                                                                    | home residents), and 6344.2 (ri<br>nent will use your Social Securit<br>he perpetrator in an indicated of<br>you do not provide your Social<br>aff, reducing the chance of au<br>at disclosure of your Social S<br>ity number verified or used f<br>cial Security number.<br>de a Social Security Number                                                                                                    | elating to Information relating to<br>y number to search the statew<br>or founded report of child abus<br>e Department to expedite th<br>al Security number additiona<br>utomatic processing of your r<br>ecurity number is voluntary of<br>or checking your child abuse<br>(SSN)?                                                                                                    | o other persons having c<br>ide central register to de<br>e.<br>e review of your reque<br>I levels of identity verif<br>request.<br>and therefore, if you d<br>history, we will still pr                                                                                                    | ontact<br>termine<br>est for a<br>fication m<br>o not con<br>ocess you |
|                       | relating to family day-care i<br>with children). The departn<br>whether you are listed as to<br>Providing your Social Sec<br>clearance certificate. If y<br>required by ChildLine sta<br>However, please note th<br>having your Social Secur<br>request without your So<br>Would you like to provid<br>O Yes O No<br>SSN                                                                                                    | home residents), and 6344.2 (ri<br>nent will use your Social Securit<br>he perpetrator in an indicated of<br>you do not provide your Social<br>aff, reducing the chance of au<br>at disclosure of your Social S<br>ity number verified or used f<br>cial Security number.<br>de a Social Security Number                                                                                                    | elating to Information relating to<br>y number to search the statew<br>or founded report of child abus<br>the Department to expedite the<br>al Security number additional<br>utomatic processing of your r<br>ecurity number is voluntary of<br>or checking your child abuse<br>(SSN)?                                                                                                    | o other persons having c<br>ide central register to de<br>e.<br>e review of your reque<br>l levels of identity verif<br>request.<br>and therefore, if you d<br>history, we will still pr                                                                                                    | ontact<br>termine                                                      |
|                       | relating to family day-care i<br>with children). The departn<br>whether you are listed as ti<br>Providing your Social Sec<br>clearance certificate. If y<br>required by ChildLine sta<br>However, please note th<br>having your Social Secur<br>request without your So<br>Would you like to provid<br>Ves O No<br>SSN<br>SSN                                                                                                    | home residents), and G344.2 (ri<br>nent will use your Social Securit<br>he perpetrator in an indicated of<br>curity number may enable the<br>you do not provide your Social<br>aff, reducing the chance of an<br>at disclosure of your Social S<br>ity number verified or used f<br>cial Security number.<br>de a Social Security Number<br>de a Social Security Number<br>will be used for all emails re<br>nail address, return to your P<br>he top of the screen. This ap<br>in updated.Click here to retur | elating to Information relating to<br>ynumber to search the statewi<br>r founded report of child abus<br>the Department to expedite the<br>al Security number additional<br>utomatic processing of your r<br>ecurity number is voluntary.<br>for checking your child abuse<br>(SSN)?<br>egarding the submission and<br>A Child Abuse History Cleara<br>plication will be available for<br>rn to your PA Child Abuse History     | o other persons having c<br>ide central register to de<br>e.<br>e review of your reque<br>l levels of identity verif<br>request.<br>and therefore, if you d<br>history, we will still pr<br>status of your applicat<br>nce Account and click t<br>you to continue from y<br>story Clearance Accour | tion. If yo<br>the Accou                                               |
|                       | relating to family day-care i<br>with children). The departn<br>whether you are listed as ti<br>Providing your Social Sec<br>clearance certificate. If y<br>required by ChildLine sta<br>However, please note th<br>having your Social Secur<br>request without your So<br>Would you like to provid<br>Yes ONO<br>SSN<br>SSN<br>The email address below<br>like to use a different en<br>Profile link provided at ti<br>after your email has bee<br>email address.<br>Email Address | home residents), and G344.2 (ri<br>nent will use your Social Securit<br>he perpetrator in an indicated of<br>curity number may enable the<br>you do not provide your Social<br>aff, reducing the chance of an<br>at disclosure of your Social S<br>ity number verified or used f<br>cial Security number.<br>de a Social Security Number<br>de a Social Security Number<br>and address, return to your P<br>he top of the screen. This ap<br>in updated.Click here to retur                                    | elating to Information relating t<br>sy number to search the statewing<br>r founded report of child abuse<br>the Department to expedite the<br>al Security number additional<br>utomatic processing of your to<br>ecurity number is voluntary.<br>for checking your child abuse<br>(SSN)?<br>egarding the submission and<br>A Child Abuse History Cleara<br>plication will be available for<br>m to your PA Child Abuse History | o other persons having c<br>ide central register to de<br>e.<br>e review of your reque<br>l levels of identity verif<br>request.<br>and therefore, if you d<br>history, we will still pr<br>status of your applicat<br>nee Account and click<br>you to continue from y<br>story Clearance Accour   | tion. If yo<br>the Accou                                               |

Do you have any previous names or nicknames that you have used in the past or that you may be known by? (req

O Yes ○ No

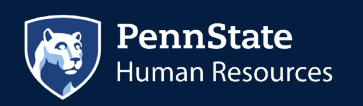

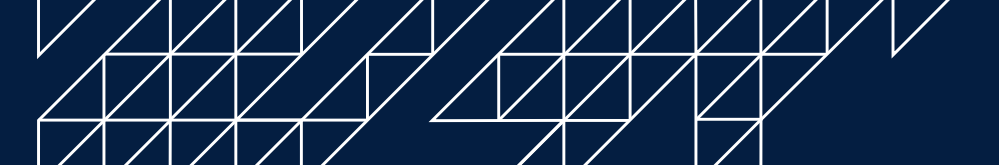

## **Contact Information**

|                                      | hone Type                                                                                                | Phone Number                                                                             | Extension                                                                    |        |
|--------------------------------------|----------------------------------------------------------------------------------------------------|------------------------------------------------------------------------------------------|------------------------------------------------------------------------------|--------|
|                                      |                                                                                                    |                                                                                          | EDIT                                                                         | DEL    |
| EVIOUS                               |                                                                                                    |                                                                                          |                                                                              | N      |
| nail Addı                            | ress                                                                                                    |                                                                                          |                                                                              |        |
| onique.j                             | ustice@fadv.com                                                                                          |                                                                                          |                                                                              |        |
| you have                             | e any previous names<br>No                                                                               | s or nicknames that you have use                                                         | ed in the past or that you may be known b                                    | y? (re |
| Yes O Previo                         | e any previous names<br>No<br>us Names/Nickn<br>nter any nicknames or<br>D PREVIOUS NAMES/               | s or nicknames that you have use<br>ames<br>previous names that you have us<br>NICKNAMES | ed in the past or that you may be known by                                   | y? tre |
| Yes O Previot Please er + AD         | e any previous names<br>No<br>us Names/Nickn<br>nter any nicknames or<br>D PREVIOUS NAMES/<br>First Name | ames<br>previous names that you have use<br>NICKNAMES<br>Middle Name                     | ed in the past or that you may be known by<br>sed or may have been known by. | y? (re |
| Yes O<br>Previo<br>Please er<br>+ AD | e any previous names No US Names/Nickn Inter any nicknames or D PREVIOUS NAMES/ First Name Monique       | ames<br>previous names that you have use<br>NICKNAMES<br>Middle Name                     | ed in the past or that you may be known by<br>sed or may have been known by. | y?     |

## Contact Information

| + ADI | + ADD CONTACT NUMBER |              |           |  |  |  |  |
|-------|----------------------|--------------|-----------|--|--|--|--|
|       | Phone Type           | Phone Number | Extension |  |  |  |  |

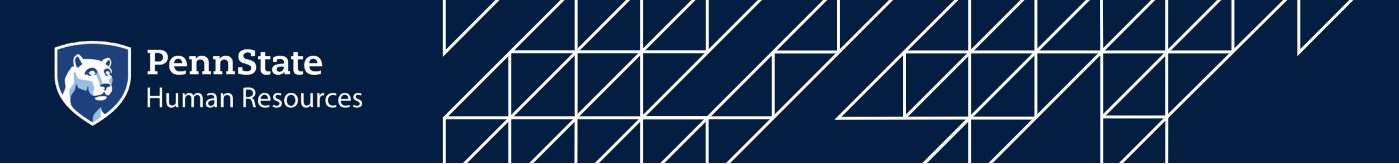

14. After you click "Next," you will be directed to the Current Address section. Click "Next" at the bottom of the screen when finished:

|                                       |                                     |                                  | Need Help? Contact the CW          | is support Ce  | enter at 1-877-343  |
|---------------------------------------|-------------------------------------|----------------------------------|------------------------------------|----------------|---------------------|
| ck To My Account                      | e-Clearance ID: 00                  | 0005409335                       | DELETE A                           | PPLICATION     | SAVE APPLICATION    |
| Application Purpose                   | Current Add                         | ress                             |                                    |                |                     |
| Applicant Information Current Address | Please enter your hom method below. | e and mailing address informat   | ion on this page, and indicate you | ur preferred o | ertificate delivery |
| Previous Address<br>Household Members | Please keep a copy of t             | his e-Clearance ID for future re | ference.                           |                |                     |
| Application Summary                   | Home Address                        |                                  |                                    |                |                     |
| t 2                                   | Country requires                    |                                  |                                    |                |                     |
| Application Payment                   | United States                       |                                  |                                    |                |                     |
|                                       | Address Line 1                      |                                  | Address Line 2                     |                |                     |
|                                       | 310 Morris St                       |                                  | Eg., Apartment 101                 |                |                     |
|                                       | City (required)                     | State (required)                 | Zip Code (required)                | Cour           | nty                 |
|                                       | Joliet                              | Illinois                         | 60436                              | -Sel           | lect                |

#### Mailing Address

All notices and correspondences will be sent to you at the mailing address entered here.

| Attention                                                                                                    |
|----------------------------------------------------------------------------------------------------|
| We can only send notices and correspondences (including your clearance certificate) to your residential address or your personal P.O. Box. |
| Jour personal rior box                                                                                                    |

Is your mailing address the same as your home address? (required) 🥝

● Yes ○ No

#### Certificate Delivery Method

Your clearance certificate will be available from your PA Child Abuse History Clearance Account. You have the ability to save and print your electronic certificate and use it as valid proof of clearance.

#### Note

The certificate will only be mailed to you if you select Yes below.

Would you also like to have a paper version of the certificate sent to your home or mailing address? (required

⊖Yes 
●No

#### Important

You will continue to receive application updates and your certificate online, regardless of your answer.

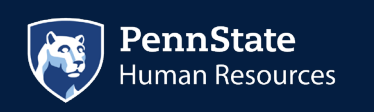

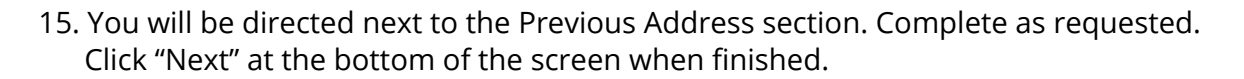

| nnsylvania PA                                                             |                        |                                      |                | PAS             | TATE AGENCIES -    | PA ONLINE SERVICES   |
|---------------------------------------------------------------------------|------------------------|--------------------------------------|----------------|-----------------|--------------------|----------------------|
| pennsylvania<br>child welfare Informat                                    | B<br>ION SOLUTION      |                                      | MAGINE         | ML Alerts       | FAQ Cont           | act Us 🕥 LOG OUT     |
|                                                                           |                        |                                      | Need Help      | ? Contact the ( | CWIS Support Cen   | ter at 1-877-343-049 |
| Back To My Account                                                        | e-Clearance ID: 000005 | 5409335                              |                | DELET           | E APPLICATION      | SAVE APPLICATION     |
| Part 1<br>Application Purpose<br>Applicant information<br>Current Address | Previous Addres        | SSES<br>u have lived since 1975.If y | ou cannot reme | mber exact ac   | ldresses, please e | nter as much         |
| Previous Address                                                          | Country                | Street Address                       | City           | State           | Zip Code           | County               |
| Application Summary                                                       | O United States        | 1010 Lilac Lane                      | Joliet         | Illinois        | 60435              |                      |
| Part 2                                                                    |                        |                                      |                |                 | [                  | EDIT                 |
| Application Payment                                                       | <pre>PREVIOUS</pre>    |                                      |                |                 |                    | NEXT >               |

16. The next section to complete is Household Members. Click "Next" at the bottom of the screen when finished.

| nnsylvania PA                                                                                 |                                                                                                    |                                                                                            | PA STATE AGENCIE                                     | ES ▼ PA ONLINE SERVICES ▼  |
|-----------------------------------------------------------------------------------------------|----------------------------------------------------------------------------------------------------|--------------------------------------------------------------------------------------------|------------------------------------------------------|----------------------------|
| pennsylvani<br>CHILD WELFARE INFORMA                                                          | a<br>TION SOLUTION                                                                                 | мас                                                                                        | SINEML Alerts 🗿 🛛 FAQ                                | Contact Us 😫 LOG OUT       |
|                                                                                               |                                                                                                    | Need I                                                                                     | Help? Contact the CWIS Suppor                        | t Center at 1-877-343-0494 |
| Back To My Account                                                                            | e-Clearance ID: 00000                                                                              | 5409335                                                                                    | DELETE APPLICATION                                   | SAVE APPLICATION           |
| Part 1<br>Application Purpose<br>Applicant Information<br>Current Address<br>Previous Address | Household Men<br>Please tell us about everyo<br>This includes, but is not lim<br>+ ADD HOUSEHOLD M | mbers<br>ne with whom you have ever lived since<br>ited to, your parents, guardians, spous | e 1975 or anyone with whom yo<br>es and/or siblings. | ou are currently living.   |
| Application Summary                                                                           | Full Name                                                                                          | Relationship To Applicant                                                                  | Current Age                                          | Gender                     |
| Part 2                                                                                        |                                                                                                    |                                                                                            |                                                      | EDIT DELETE                |
| eSignature                                                                                    | A DEDITION IS                                                                                      |                                                                                            |                                                      | NEVE                       |

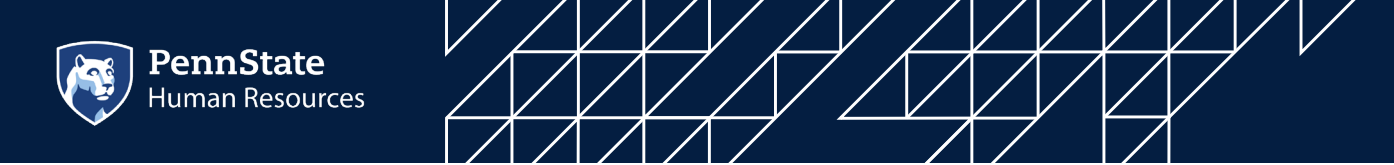

17. Next section is the Application Summary. Complete as requested. Click "Next" at the bottom of the screen when finished.

| Back To My Account                                     | e-Clearance ID: 000005409335                                                                                                    | DELETE APPLICATION SAVE APPLICATION                                                                                                    |
|--------------------------------------------------------|----------------------------------------------------------------------------------------------------|----------------------------------------------------------------------------------------------------|
| Part 1 Application Purpose                             | Application Summary                                                                                                    |                                                                                                    |
| Applicant Information Current Address Previous Address | Below is a summary of the information you<br>information is not correct or needs to be u<br>would like to update and modify it as nece | u have entered so far. Please check your information for accuracy. If your updated, please click the edit button in the heading of the section that you essary.                                                                           |
| Household Members Application Summary                  | Application Purpose                                                                                                    | EDIT                                                                                                    |
| Part 2<br>esignature<br>Application Payment            | Application Purpose                                                                                                    | Individual 14 years of age or older who is Applying<br>for or Holding a Paid Position as an Employee with a<br>Program, Activity or Service, as a Person<br>Responsible for the Child's Welfare or having Direct<br>Contact with Children |

| Applicant Information    |                          | EDIT — |
|--------------------------|--------------------------|--------|
| Basic Information        |                          |        |
| Name                     | Monique Maginel          |        |
| Date of Birth            | 08/08/1988               |        |
| Gender                   | Female                   |        |
|                          |                          |        |
| Email Address            | monique.justice@fadv.com |        |
| Previous Names/Nicknames |                          |        |
| Previous Name 1          | Monique Justice          |        |

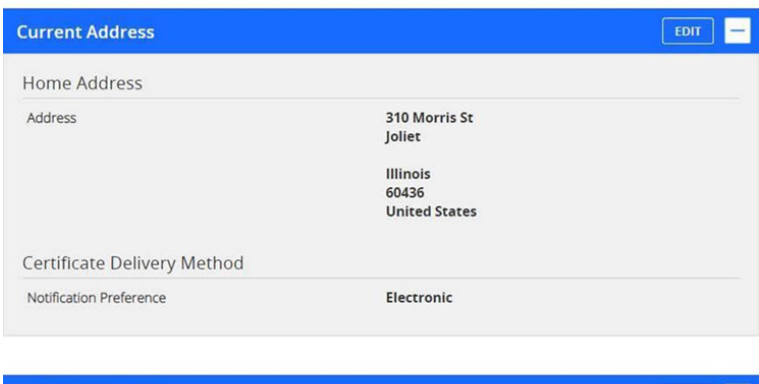

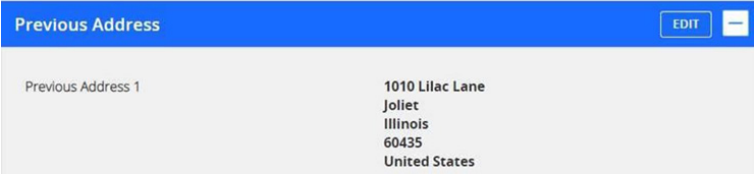

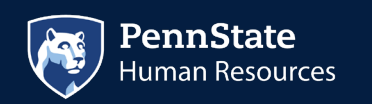

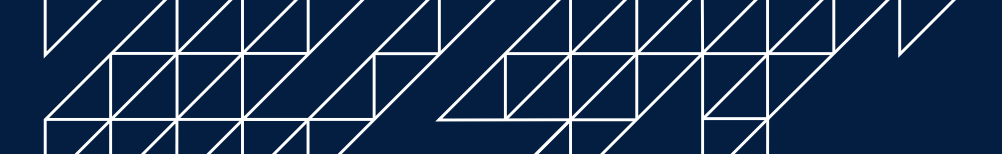

| arent       |                |  |
|-------------|----------------|--|
| Name        | Marley Maginel |  |
| Current Age | 12             |  |
| Gender      | Female         |  |
|             |                |  |
|             |                |  |

18. The next section is the e-Signature page. Complete as requested. Click "Next" at the bottom of the screen when finished.

| Back To My Account                                       | e-Clearance ID: 000005409335                                                                                                    | DELETE APPLICATION SAVE APPLICATION                                                                                 |
|----------------------------------------------------------|----------------------------------------------------------------------------------------------------|----------------------------------------------------------------------------------------------------|
| Part 1                                                   |                                                                                                    |                                                                                                    |
| Application Purpose<br>Applicant Information             | eSignature                                                                                                    |                                                                                                    |
| Current Address<br>Previous Address<br>Housebold Members | You are almost finished! To complete your application pleas<br>entering your <b>first and last name</b> as it appears on the Appli          | ise eSign below by checking the acknowledgement and<br>ication Information screen.                                  |
| Application Summary Part 2                               | I hereby certify that the information entered on this re<br>and belief and submitted as true and correct under pe<br>Code). <pre>code</pre> | eport is accurate and complete to the best of my knowledg<br>enalty of law (Section 4904 of the Pennsylvania Crimes |
| eSignature<br>Application Payment                        | Signature (regard)                                                                                                    |                                                                                                    |
|                                                          | Monique Maginel                                                                                                    |                                                                                                    |
|                                                          | <pre></pre>                                                                                                    | NEXT                                                                                                    |

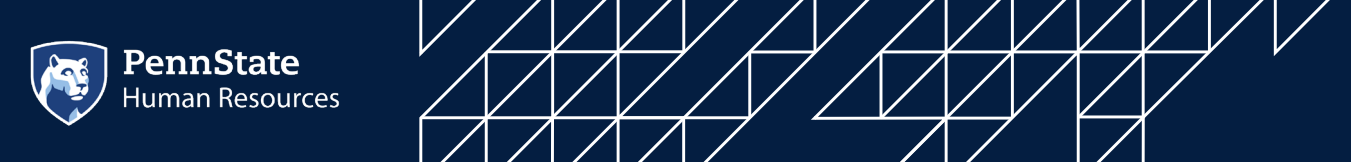

19. The final section is the Application Payment section. This is where you will enter your pre-paid code from your email.

| Back To My Account                                              | e-Clearance ID: 000005409335                                                                                                    | DELETE APPLICATION SAVE APPLICATION                                                                                                    |
|-----------------------------------------------------------------|----------------------------------------------------------------------------------------------------|----------------------------------------------------------------------------------------------------|
| Part 1                                                          | Application Payment                                                                                                    |                                                                                                    |
| Application Purpose<br>Applicant Information<br>Current Address | Did an organization provide a code for your application? Inspired                                                                                                    | • •                                                                                                    |
| Previous Address<br>Household Members<br>Application Summary    | Code (requires)<br>AIPOVT05XXTK                                                                                                    |                                                                                                    |
| art 2<br>esignature<br>Application Payment                      | By entering this code, you are agreeing that the organiza<br>the status and outcome of your clearance application. Yi<br>certificates through your PA Child Abuse History Clearan | ation that provided your code will have access to<br>ou will continue to receive application updates and<br>nee Account, regardless of your answer. Incomed |
|                                                                 | <pre>PREVIOUS</pre>                                                                                                    | SUBMIT APPLICATION                                                                                                    |

20. Once the clearance code is entered, click "Submit Application" at the bottom of the screen. You will then be directed to the Submission Confirmation page. Please note your e-Clearance ID and follow the instructions in step 3 from the email you received earlier (see below).

| Submission Confirmation                                                                                                 |                                                                                                    |
|----------------------------------------------------------------------------------------------------|----------------------------------------------------------------------------------------------------|
| Success.<br>Your application (e-Clearance ID: 000005409335) has                                                         | been successfully submitted!                                                                                                    |
| Vext Steps                                                                                                    |                                                                                                    |
| hank you for your submission. Please check your email<br>onfirmation, contact ChildLine and Abuse Registry's Ch         | for a confirmation notification that you may save for your own records. If you do not receive an email<br>ild Abuse History Clearance Unit at 1-877-371-5422.  |
| ou may view or check the status of your application fro<br>ou will receive a notification via email to log in to your a | m your PA Child Abuse History Clearance Account at any time. Once your application has been processed, account and view the outcome/result of the application. |
| ou can also log into your account at any time from the                                                                  | Child Welfare Portal homepage.                                                                                                    |

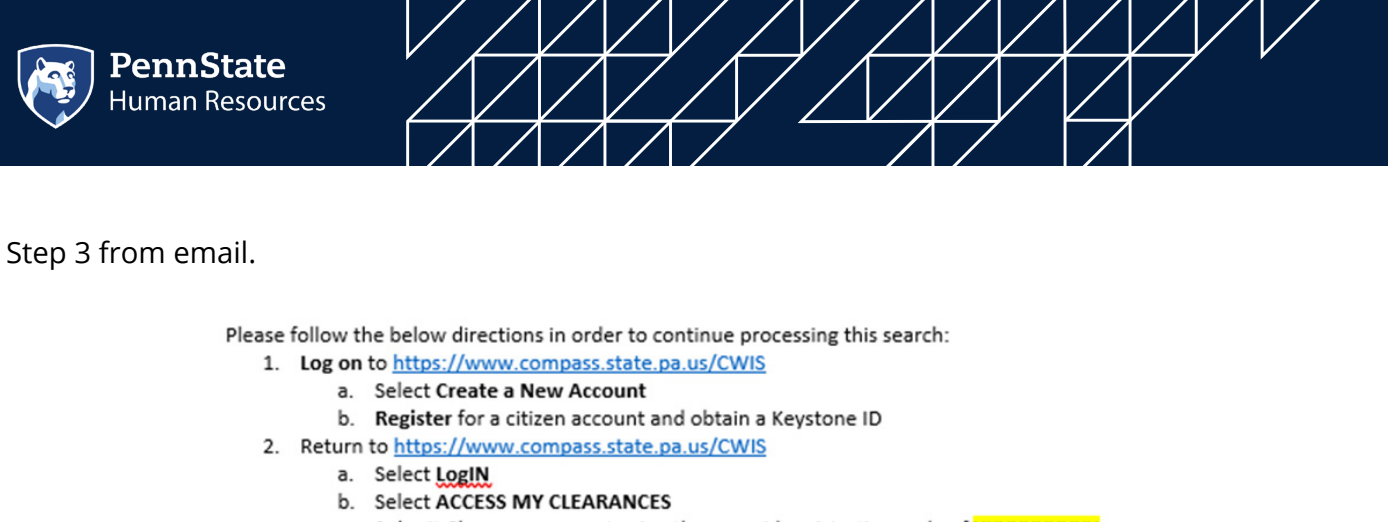

Submit Clearance request using the prepaid registration code of XXXXXXXXXXX. с.

confirmation number. If you are unable to access this link, you may email <u>Clientservices.request@fadv.com</u> or fax the information to the number below. This link expires on XXXXX, 2021 XX:00 PM EST.

21. Results are then posted on the Compass site (the state has up to 14 business days to process).

To expedite handling and avoid delays, please follow this process within 48 hours of request.